## EDIT AN ASSIGNMENT

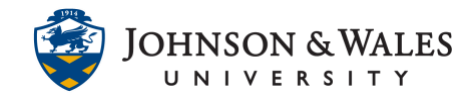

You can edit an assignment you previously created in ulearn.

## Instructions

- 1. Click on a <u>content area</u> where the assignment is located.
- 2. Click the **down arrow** next to the assignment's name. Select **Edit**.

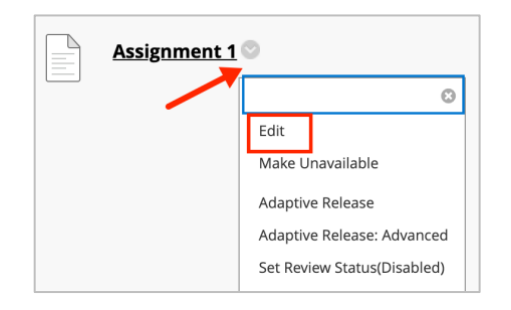

3. Edit the name and add instructions, if needed.

| ASSI        | ASSIGNMENT INFORMATION                                                   |   |     |              |      |        |              |       |       |    |   |       |    |   |
|-------------|--------------------------------------------------------------------------|---|-----|--------------|------|--------|--------------|-------|-------|----|---|-------|----|---|
| * 1         | * Name and Color                                                         |   |     |              |      |        | Assignment 1 |       |       |    |   | Black |    |   |
| Inst<br>For | Instructions<br>For the toolbar, press ALT+F10 (PC) or ALT+FN+F10 (Mac). |   |     |              |      |        |              |       |       |    |   |       |    |   |
| E           | 3                                                                        | Ι | Ū   | <del>S</del> | Para | agraph | ı            | ~     | Arial |    | ~ | 10    | pt |   |
| =           | -                                                                        | Ξ | ≡   | ≣            | ≥    | <=     | X²           | $X_2$ | 8     | S: | Я | ¶<    | _  | ÷ |
| <           | > `                                                                      | i | {;} | ۲            | ?    | K 3    | $\oplus$     |       |       |    |   |       |    |   |
|             |                                                                          |   |     |              |      |        |              |       | -     |    |   |       | _  |   |

4. Change or add a Due Date with a date and a time.

| OL DAILS              |                  |                   |                  |          |        |
|-----------------------|------------------|-------------------|------------------|----------|--------|
| Submissions are accep | ted after this d | ate, but are mark | ed <b>Late</b> . |          |        |
| Due Date              |                  | 42/05/2024        | ക്ഷ              | 14.50 PM | $\sim$ |
|                       |                  | 12/05/2021        | 8000             | 11:59 PM | e      |

## **Instructional Design & Technology**

 $401\text{-}598\text{-}2389 - \underline{idt@jwu.edu}$ 

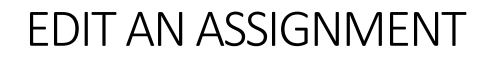

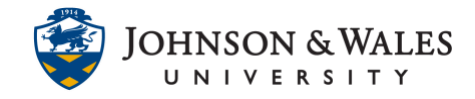

5. Changes to points can be made. A <u>rubric</u> can be added as well.

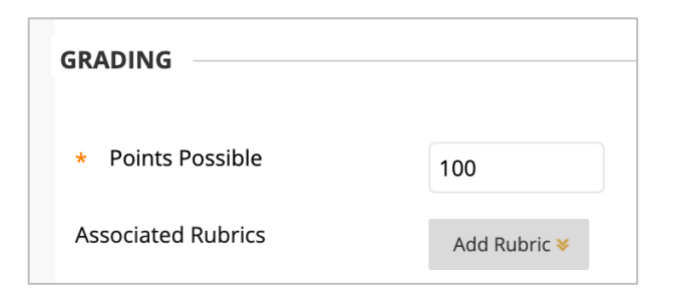

6. If you need to make changes to the Submission Details, such as allowing more than one attempt, you can make changes here by clicking "Number of Attempts" and entering a number (2 or 3 is recommended).

| Submission Details                                     | <b>—</b>                                                                                                    |
|--------------------------------------------------------|----------------------------------------------------------------------------------------------------|
| lf any students are enrolled grade for the assignment. | in more than one group receiving the same assignment they will submit more than one attempt for                                                                                     |
| Assignment Type                                        | Individual Submission Group Submission Portfolio Submission Portfolio Submission Selecting this option will require students to submit a portfolio as a response to this assignment |
| Number of Attempts                                     | Single Attempt 🔹 🗸                                                                                                    |

7. Set the availability of the assignment by setting dates and times, if desired.

| AVAILABILITY              |                                                                                                    |
|---------------------------|----------------------------------------------------------------------------------------------------|
| Make the Assignment Avail | ble                                                                                                    |
| Limit Availability        | Display After Image: Constraint of the second second sec |
|                           | Display Until                                                                                                    |

8. Click Submit when done.

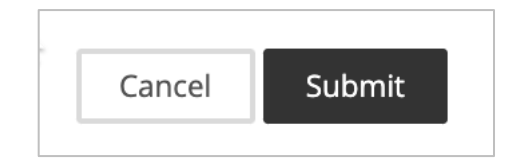